## Disable (Unpublish) an order form %

This article applies to:

1. Go to **Ecommerce > Ecommerce Setup** in the main navigation panel

|    | O ☆ #              | 후 ② Q • Fin      | d a contact       |      |
|----|--------------------|------------------|-------------------|------|
|    | Marketing          | E-Commerce       | Admin             | Se   |
|    | Campaign Builder   | E-Commerce Setup | Branding Center   |      |
|    | Email & Broadcasts | Orders           | Billing & Account |      |
|    | Lead Generation    | Products         | lleore            | acti |
| rs | Templates          | Payment Setup    | Import Data       |      |

2. Click on Order Forms

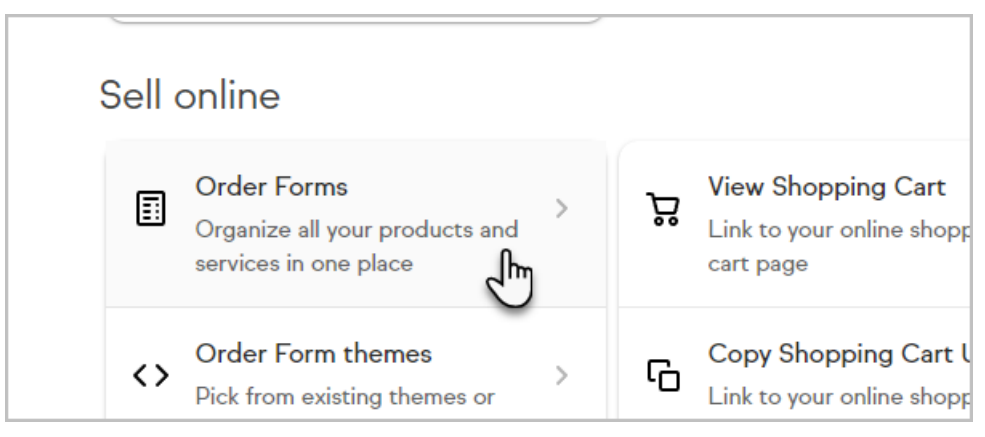

3. Open the order for you would like to unpublish

| 2 results |    |                              |         |
|-----------|----|------------------------------|---------|
| □ ~       | Id | Formname                     | Product |
|           | 3  | Pool Cleaning Summer Package | 3       |
|           | 7  | Countries                    | 1       |
|           |    |                              |         |

4. Go to Settings

| Products | ➤ Pay | /ment Setup | Actions 🗸    | Promotions    | Legacy 🗸 | Reports 💙 |
|----------|-------|-------------|--------------|---------------|----------|-----------|
| mme      | er Pa | ckage       | « Back to Or | der Form List |          |           |
| L Areas  | Terms | Thank You F | Page Setti   | ngs Links     |          |           |
|          | ×     |             |              |               |          |           |

5. Toggle the order form off

| Order form status                                                                                                    |  |  |  |  |
|----------------------------------------------------------------------------------------------------|--|--|--|--|
| Set order form as active                                                                                                    |  |  |  |  |
| When active, your order will be accessible. When disabled, users will be redirected to an error page or a redirect of your choice. |  |  |  |  |
| Enter redirect URL (optional)                                                                                                    |  |  |  |  |
|                                                                                                    |  |  |  |  |

6. optionally redirect them to a different URL (otherwise, they will see an error page)

## 7. Click Save

| Enter redirect URL (optional) |
|-------------------------------|
| http://www.google.com         |
|                               |
| Save                          |
| 2                             |
|                               |